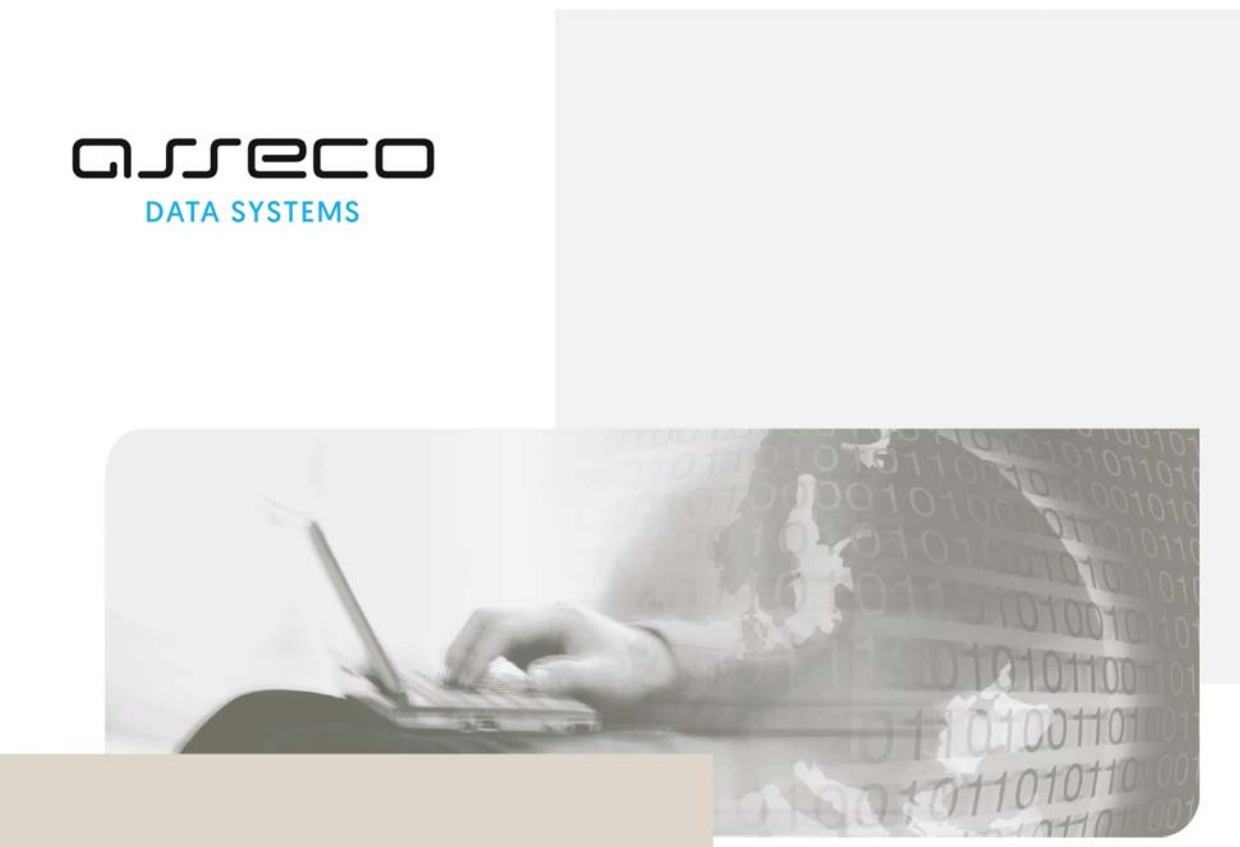

# Инструкция по эксплуатации

# proCertum CardManager

Версия документа 1.65

Авторские материальные права этой документации и описанного в ней программного обеспечения принадлежат Asseco Data Systems S.A..; с местонахождением на ул. Żwirki i Wigury,81-387, Gdynia, Польша.

Данная документация распространяется на основании предоставленной лицензии.

# Содержание

| 1.         | Вступление                                                                          | 4  |
|------------|-------------------------------------------------------------------------------------|----|
| 2.<br>pro( | Технические и программные требования программного обеспечения<br>Certum CardManager | 5  |
| 3.         | Установка программного обеспечения                                                  | 6  |
| 4.         | Запуск программы proCertum CardManager                                              | 11 |
| 5.         | Безопасный профиль                                                                  | 15 |
| 5.1.       | Инициализация безопасного профиля                                                   | 15 |
| 5.2.       | Присвоение нового PIN кода для безопасного профиля                                  | 17 |
| 5.3.       | Изменение PIN кода для безопасного профиля                                          | 17 |
| 5.4.       | Изменение PUK кода для безопасного профиля                                          | 18 |
| 5.5.       | Запись сертификата в безопасном профиле                                             | 19 |
| 5.6.       | Удаление сертификата из безопасного профиля                                         | 19 |
| 5.7.       | Регистрация сертификатов в безопасном профиле                                       | 20 |
| 5.8.       | Просмотр подробностей сертификата из безопасного профиля                            | 21 |
| 6.         | Обычный профиль                                                                     | 22 |
| 6.1.       | Инициализация обычного профиля                                                      | 22 |
| 6.2.       | Присвоение нового PIN кода для обычного профиля                                     | 24 |
| 6.3.       | Изменение PIN кода для обычного профиля                                             | 24 |
| 6.4.       | Изменение PUK кода для обычного профиля                                             | 25 |
| 6.5.       | Удаление сертификата из обычного профиля                                            | 26 |
| 6.6.       | Регистрация сертификатов в обычном профиле                                          | 26 |
| 6.7.       | Просмотр подробностей сертификата из обычного профиля                               | 27 |
| 6.8.       | Импорт сертификата в обычном профиле                                                | 29 |
| 7.         | CryptoCertum Scanner                                                                | 31 |
| 8.         | Уведомление об актуализации                                                         | 32 |
| 9.         | Список рисунков                                                                     | 33 |

# 1. Вступление

Программное обеспечение **proCertum CardManager** предназначено для управления профилями сертификатов, которые размещены на криптографической карте **cryptoCertum**. Легко обслуживаемый интерфейс позволяет даже начинающим пользователям генерировать коды PIN для каждого сертификата и дает возможность самостоятельно удалять сертификаты с криптографической карты.

К значительным преимуществам приложения можно отнести:

- легкое и интуитивное обслуживание профилей сертификатов, находящихся на криптографической карте cryptoCertum;
- программное обеспечение автоматически обнаруживает установленные в компьютерной среде считывающие устройства (ридеры) для карт PCSC;
- полное управление PIN кодами сертификатов, установленных на криптографической карте (изменение PIN кода, присвоение нового PIN кода);
- возможность самостоятельного удаления сертификата с криптографической карты cryptoCertum;
- возможность импортирования сертификата открытого ключа для аутентификации и услуг по обеспечению безопасности (Обычный профиль) на криптографическую карту cryptoCertum;
- возможность регистрации сертификатов, находящихся на криптографической карте cryptoCertum, в системе пользователя.

# 2. Технические и программные требования программного обеспечения proCertum CardManager

Ниже указаны минимальные технические и программные требования, позволяющие правильно работать программному обеспечению proCertum CardManager:

- браузер Internet Explorer версии 5.5х или выше (сила шифрования 128 бит);
- процессор Pentium© 800MHz;
- операционные системы Microsoft Windows 2000/XP/Vista;
- считывающие устройства (ридеры) для карт;
- карта с криптопроцессором;
- программное обеспечение позволяющее управлять работой считывающих устройств.

# 3. Установка программного обеспечения

Программа proCertum CardManager передается пользователю в форме файла proCertumCardManagerSetup.exe:

- на диске,
- через Интернет;
- как составная часть других программ, например, Suscriptor, Auctor IC, cryptoCertum.

Установку программы proCertum CardManager начинаем двукратным нажатием иконки инсталлятора.

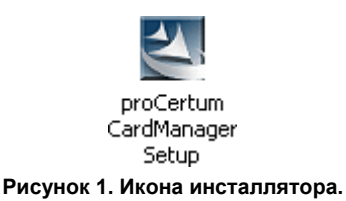

#### Внимание!

Чтобы начать установку программы proCertum CardManager нужно дважды кликнуть на иконку инсталлятора с названием proCertumCardManagerSetup.exe (см. рис.1).

Появится окно выбора языка.

| proCertum CardManager - InstallShield Wizard   |            |
|------------------------------------------------|------------|
| Выбор языка<br>Выберите нужный язык из списка. |            |
| Английский<br>Польский<br>Русский              |            |
| InstallShield — (Дазад Дале                    | е > Отмена |

Рисунок 2. Окно выбора языка.

После нажатия кнопки Далее> появится главное окно инсталлятора.

Запускается приветственное окно мастера установки программы.

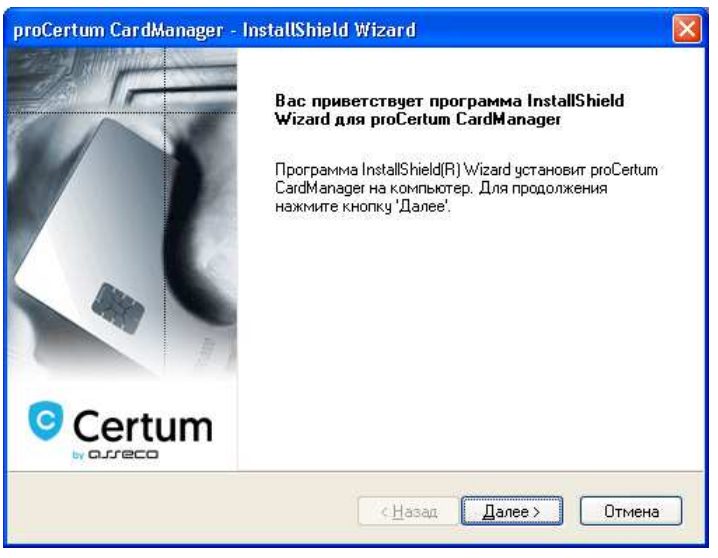

Рисунок 3. Приветственное окно мастера установки программы.

Чтобы продолжить процесс установки программы нужно нажать кнопку **Далее**>. Чтобы приостановить процесс установки программы нужно нажать кнопку **Отмена**. Далее появится окно программы подтверждающее желание приостановить процесс установки программы **proCertum CardManager**.

| Выход      |                     |
|------------|---------------------|
| ⚠          | Отменить установку? |
| <u>Д</u> а | Цет                 |

Рисунок 4. Завершение процесса установки.

После выбора кнопки **Да** установка программы будет прервана. Чтобы вернуться в главное окно установки программы нужно нажать кнопку **Нет**.

После выбора кнопки **Далее>** в приветственном окне инсталлятора нужно ознакомиться с лицензионным соглашением. Если вы согласны с лицензионным соглашением нужно выбрать опцию **Я принимаю условия лицензионного соглашения** и нажать кнопку **Далее>**. В противном случае (после выбора опции **Я не принимаю условия лицензионного соглашения**) дальнейшая установка программы будет невозможна.

| proCertum CardManager - InstallShield Wizard                                                                                                   |
|----------------------------------------------------------------------------------------------------|
| Лицензионное соглашение<br>Внимательно прочитайте лицензионное соглашение.                                                                     |
| Лицензия на программное обеспечение<br>proCertum CardManager<br>01-04-2016                                                                     |
| ПРЕАМБУЛА<br>Перед началом инсталляции proCertum CardManager 🗸                                                                                 |
| <ul> <li>Я принимаю условия лицензионного соглашения</li> <li>Я не принимаю условия лицензионного соглашения</li> <li>InstallShield</li> </ul> |
| <ul> <li><u>Н</u>азад Далее &gt;</li> <li>Отмена</li> </ul>                                                                                    |

Рисунок 5. Окно инсталлятора – лицензионное соглашение.

Следующим этапом установки будет выбор места, в котором будут размещены файлы программы proCertum CardManager. По умолчанию программа будет установлена в каталоге C:\Program Files\CTS\proCertum CardManager. После выбора места установки нужно выбрать кнопку Далее>.

| proCertum                  | CardManager - InstallShield Wizard                                               |
|----------------------------|----------------------------------------------------------------------------------|
| <b>Выбор па</b><br>Укажите | апки назначения<br>е папку, в которую будут установлены файлы.                   |
|                            | Установка proCertum CardManager в:<br>C:\\ Certum\proCertum CardManager Изменить |
| InstallShield —            | < <u>Н</u> азад Далее > Отмена                                                   |

Рисунок 6. Окно инсталлятора – выбор места размещения файла на диске.

Существует возможность изменения места размещения файлов на диске. Чтобы это сделать нужно выбрать кнопку **Изменить каталог**, тогда откроется стандартное окно – проводник (browser) Windows.

| Выбор папки                                                                                                    |
|----------------------------------------------------------------------------------------------------|
| Выберите папку для установки.<br><u>П</u> уть:<br><u>C:\Program Files\Certum \proCertum CardManager</u><br>Папки: |
|                                                                                                    |
| OK Anuluj                                                                                                    |

Рисунок 7. Выбор папки.

Чтобы подтвердить выбор указанного каталога нужно нажать кнопку **ОК**. Кнопка **Отмена** позволяет отменить выбор каталога в котором будет установлена программа, без введения каких-либо изменений.

После выбора папки и нажатия клавиши **Далее>** инсталлятор готов к установке программы **proCertum CardManager**. Чтобы начать процесс инсталляции нажмите кнопку **Установить**.

| proCertum CardManager - InstallShield Wizard                                                                                                    | × |
|----------------------------------------------------------------------------------------------------|---|
| Готова к установке программы<br>Программа готова к началу установки.                                                                                                    |   |
| Нажмите кнопку "Установить", чтобы начать установку.<br>Чтобы просмотреть или изменить параметры установки, нажмите кнопку "Назад".<br>Нажмите кнопку "Отмена" для выхода из программы. |   |
| InstallShield — Отмена                                                                                                    | ] |

Рисунок 8. Окно инсталлятора – начало процесса установки программы.

Инсталлятор начал процесс копирования файлов программы.

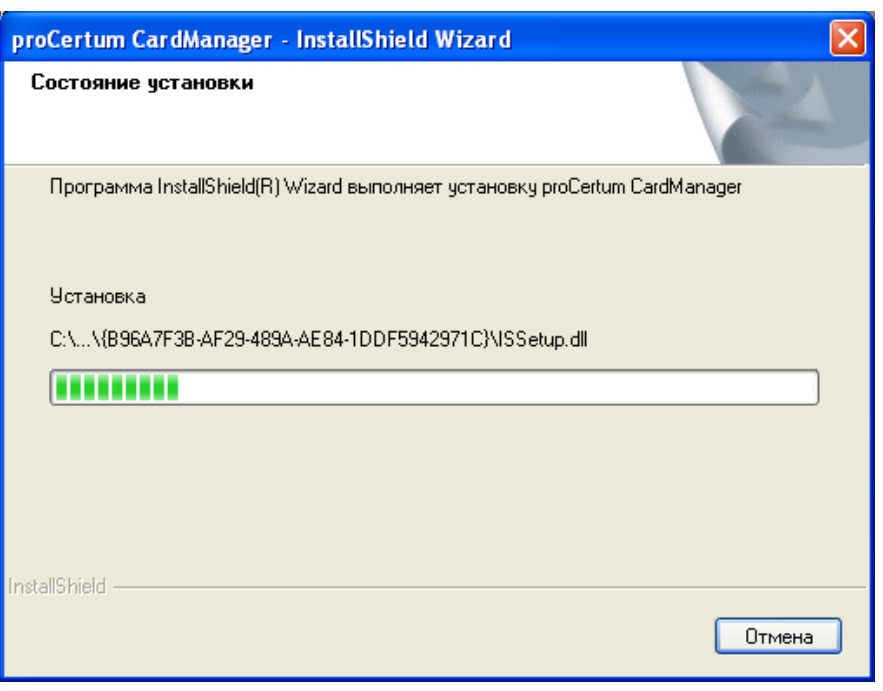

Рисунок 9. Окно инсталлятора – состояние процесса установки программы.

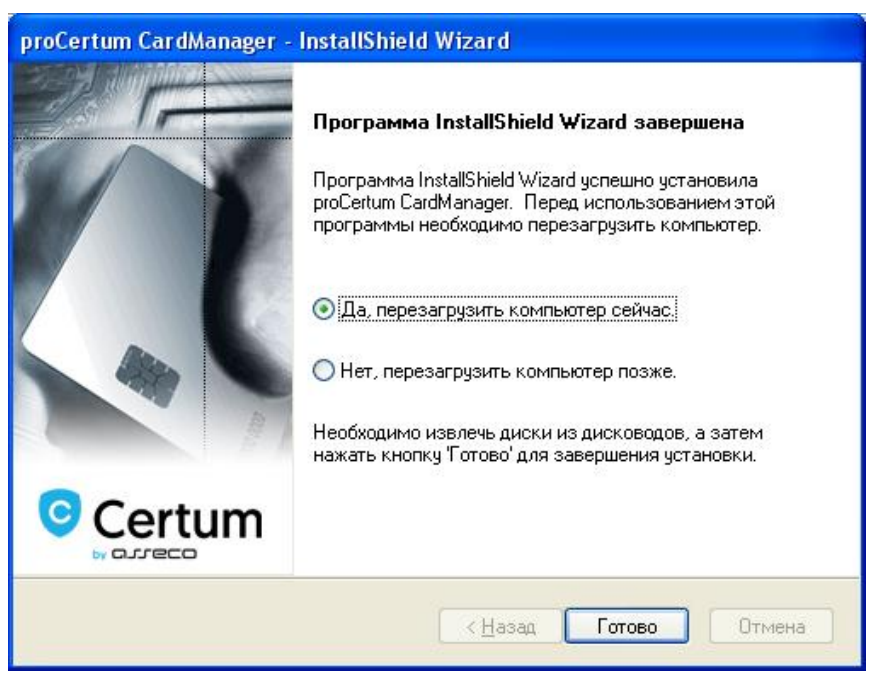

Рисунок 10. Окно инсталлятора – завершение процесса инсталляции.

При завершении установки нажатием кнопки **Готово** закрывается мастер инсталляции программы proCertum CardManager.

# 4. Запуск программы proCertum CardManager

Чтобы запустить программу proCertum CardManager в меню Пуск нужно выбрать Программы/CTS/proCertum CardManager/proCertum CardManager. Откроется главное окно программы proCertum CardManager.

| 🔤 proCertum Care | dManager               |                       | _ <b>_</b> _×     |  |
|------------------|------------------------|-----------------------|-------------------|--|
|                  |                        | proCertum CardManager |                   |  |
| Название ридера: | OMNIKEY CardMan 3x21 0 |                       | 💌 🛛 Чтение карты  |  |
| H.               |                        | Опции                 | О программе Выход |  |
|                  |                        |                       |                   |  |

Рисунок 11. Главное окно программы proCertum CardManager.

Если к рабочей станции подключено больше, чем одно считывающие устройство (ридер) для карт, тогда пользователь должен начать работу с выбора считывающего устройства, с которым будет работать программа. Чтобы это сделать, нужно выбрать соответствующее считывающее устройство в окне программы из списка ридеров.

Клавиша **О программе** позволяет проверить номера версий программного обеспечения, библиотек используемых программой **proCertum CardManager**, а также лицензии разработчика программного обеспечения.

| Інформация о программе   Лици | ензия     |
|-------------------------------|-----------|
| Название файла                | Версия    |
| proCertumCardManager.exe      | 3.2.0.146 |
| cryptoCertumScanner.exe       | 2.0.0.21  |
| proCertumDiagnostic.exe       | 2.0.0.19  |
| crypto3CSP.dll                | 2.0.0.48  |
| crypto3PKCS.dll               | 2.0.0.41  |
| cryptoCertum3CSP.dll          | 2.0.0.44  |
| cryptoCertum3PKCS.dll         | 2.0.0.45  |
| cryptoUniPKCS.dll             | 2.0.0.11  |
|                               |           |

Рисунок 12. Окно информации о программе proCertum CardManager.

Чтобы закончить работу с программой нужно нажать клавиш **Выход** в главном окне программы proCertum CardManager.

Программа **proCertum CardManager** позволяет управлять профилями, находящимися на карте с криптопроцессором.

#### Внимание!

В инструкции описаны все возможные профили, которые могут находиться на криптографической карте, а также все опции, связанные с этими профилями. Доступ к профилям, а также к их опциям, зависит от типа полученной криптографической карты и цикла жизни карты.

Чтобы прочитать содержимое карты нужно нажать клавиш Чтение карты и появится окно:

| 🔤 proCertum Care                | dManager                               |                       |                 |                |                     |                |
|---------------------------------|----------------------------------------|-----------------------|-----------------|----------------|---------------------|----------------|
|                                 |                                        |                       |                 | proCer         | tum CardN           | lanager        |
| Название ридера:                | OMNIKEY CardMa                         | n 3x21 0              |                 |                |                     | Закрытие карты |
| Информация о ка<br>Номер карты: | арте   🚺 Безопаси<br>0000 0000 0003 25 | ный профиль   🔞<br>79 | Обычный профиль | 🔒 Профиль UniL | ock  <br>Больше инф | ормации >>     |
|                                 |                                        |                       | Опции           | .              | О программе         | Выход          |

Рисунок 13. Окно программы proCertum CardManager с закладками профилей.

После распознания карты появляется ее номер, а также все профили, находящиеся на криптографической карте в виде активных закладок.

Нажатием клавиши Больше информации>> открывается перечень со списком профилей, а также номерами их версий.

| proCertum CardManag   | er              |                               |                     |                |
|-----------------------|-----------------|-------------------------------|---------------------|----------------|
|                       |                 | •                             | proCertum Card      | Manager        |
| звание ридера: OMNIK  | EY CardMan 3x21 | 0                             | <b>T</b>            | Закрытие карты |
| нформация о карте 🛛 🗊 | Безопасный пр   | офиль 🛛 🔞 Обычный профиль 🕽 🕯 | 🔒 Профиль UniLock 🛛 |                |
|                       |                 |                               |                     |                |
| Номер карты: 0000 00  | 00 0003 2579    |                               |                     |                |
| Доступные профиля:    |                 |                               |                     |                |
| Название профиля      | Версия          |                               |                     |                |
| Безопасный профиль    | 3.1.05          |                               |                     |                |
| Обычный профиль       | 3.1.0           |                               |                     |                |
| Профиль UniLock       | 3.1.0           |                               |                     |                |
|                       |                 |                               |                     |                |
|                       |                 |                               |                     |                |
|                       |                 |                               | << Больш            | е информации   |
|                       |                 | 1                             |                     |                |
|                       |                 | Опции                         | О программ          | е Выход        |

Рисунок 14. Эффект действия клавиши Больше информации>>.

Обслуживание конкретного профиля связано с выбором соответствующего ему закладки. Во время

обслуживания профиля, программа использует файлы, поставленные вместе с программами, работающими с данным профилем. В ситуации отсутствия одного из файлов, на экране появится сообщение с названием файла, необходимого для правильной работы программы.

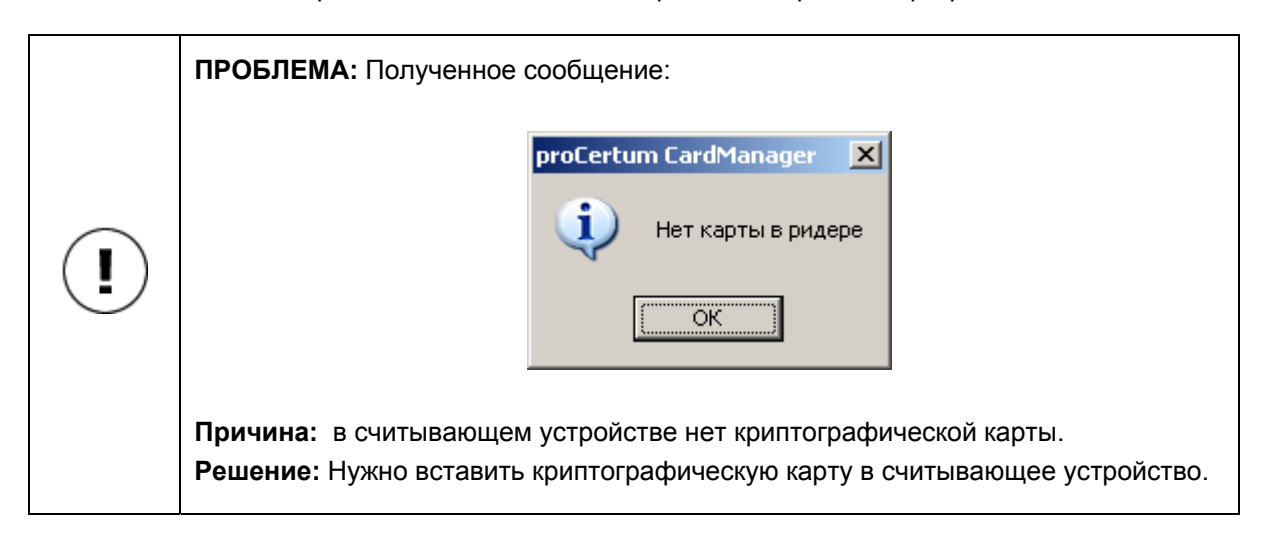

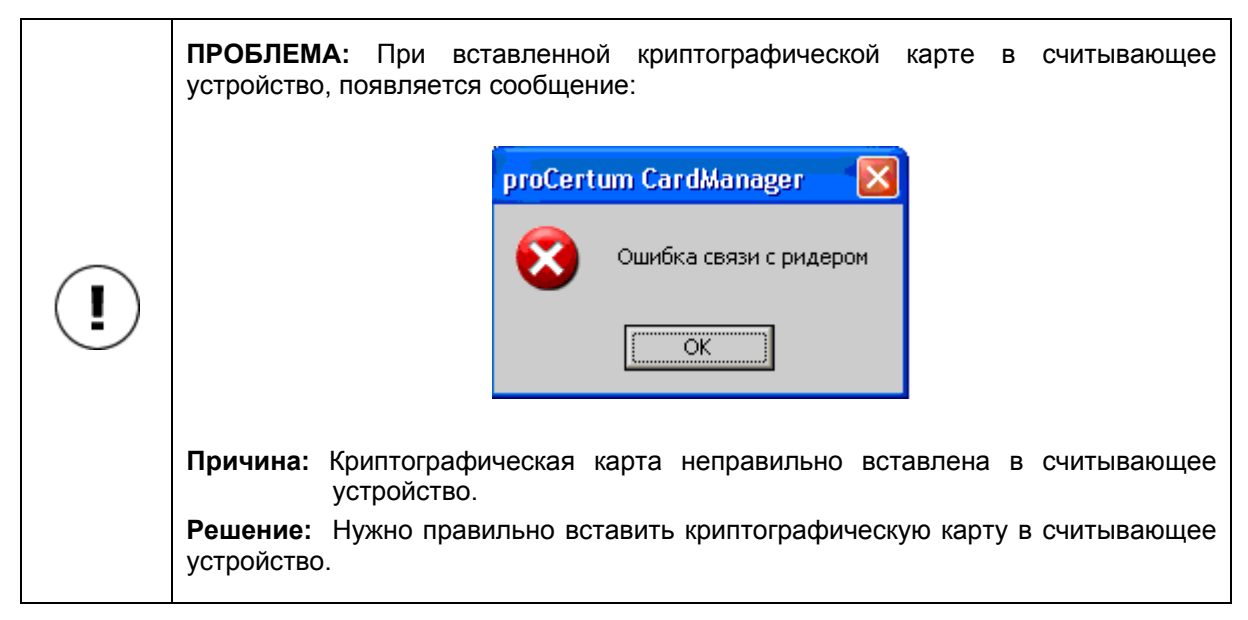

#### Внимание!

В инструкции используются понятия PIN/PUK кодов, которые нужно понимать как PIN/PUK для обсуждаемого в данный момент профиля карты.

Каждый профиль независим от другого и имеет свой собственный PIN код, а также PUK код. Блокирование PIN кода или PUK кода для данного профиля не влияет на состояние PIN кода и PUK кода другого профиля. Блокирование PUK кода данного профиля <u>неотвратимо</u>, но это не влияет на другой профиль.

#### Внимание!

Трехкратное последовательное неправильное введение PUK кода для профиля будет причиной его неотвратимой блокировки.

PIN и PUK коды для обычного и безопасного профилей могут иметь длину от 4 до 8 знаков за исключением PIN кода для безопасного профиля, в котором могут быть только цифры.

#### Внимание!

Рекомендуется, чтобы PIN и PUK коды использовали стандартный код ASCII в области кодов от 32 до 127.Стандартные коды с области от 32 до 127 это цифры, заглавные и маленькие буквы

английского алфавита, а также знаки ! " # \$ % & ' ( ) \* + , - . / : ; < = > ? @ [ \ ] ^ \_ ` { | } ~.

Использование нестандартных знаков (других нежели вышеупомянутые, а в особенности диакритических знаков) может привести к ситуации, когда проверка введенного кода на рабочем месте, которое находится под контролем другой операционной системы или на рабочем месте с установленной другой кодовой страницей, будет невозможной.

В случае введения нестандартных знаков **proCertum CardManager** даст сообщение о возможных последствиях.

# 5. Безопасный профиль

Если мы хотим управлять профилем для юридически значимых сертификатов, нужно выбрать закладку **Безопасный профиль**. На экране появится информационное окно о выбранном профиле карты, а также список сертификатов находящихся в данном профиле.

#### Внимание!

Для того чтобы управлять **безопасным профилем** требуется модуль аутентификации (установления подлинности).

| 🔤 proCertum CardManager    | The second second second second second second second second second second second second second second second s |                    |
|----------------------------|----------------------------------------------------------------------------------------------------|--------------------|
|                            | proC                                                                                                    | ertum CardManager  |
| Название ридера: ОММІКЕУ С | ardMan 3x21 0                                                                                                  | Закрытие карты     |
| Информация о карте 🗴 Бе    | зопасный профиль 🛛 🔞 Обычный профиль 🗎 🔒 Профиль І                                                             | JniLock            |
| 0                          | РІN код и РИК код                                                                                              | Смена PIN кода     |
| 2                          | Статус PIN кода: ОК                                                                                            | Новый PIN код      |
| =3                         | Статус РИК кода: ОК                                                                                            | Смена РИК кода     |
|                            | Список сертификатов                                                                                            | Запись сертификата |
| J.                         | Сертификатов нет                                                                                               |                    |
|                            | Опции                                                                                                    | О программе Выход  |

Рисунок 15. Закладка безопасного профиля.

# 5.1. Инициализация безопасного профиля

#### Внимание!

Пользователь получает карту с инициализированными профилями, так что пользователь освобожден от необходимости их инициализации.

Криптографическая карта может быть предоставлена с "неинициализированными профилями". Это значит, что в главном окне программы **proCertum CardManager** появится новая закладка с названием профиля. Независимо от остальных, профиля могут быть неинициализированными. Если данный профиль не инициализирован, то он будет пустой и без определенных для него PIN и PUK кодов. Нельзя использовать неинициализированный профиль (например, создать пару ключей или записать сертификат). В течение процесса инициализации пользователь определяет PIN и PUK коды для профиля. Программы, поддерживающие обслуживание криптографических карт, не выявляют неинициализированный профиль.

Чтобы инициализировать профиль нужно нажать клавиш Инициализация профиля, а

далее присвоить новый PUK код и новый PIN код. Каждый раз программа попросит ввести подтверждение введенного кода. Чтобы подтвердить изменения нужно нажать **ОК**. После инициализации профиль готов к использованию.

#### Внимание!

Повторная инициализация профиля невозможна. Нельзя также восстановить состояние перед установкой.

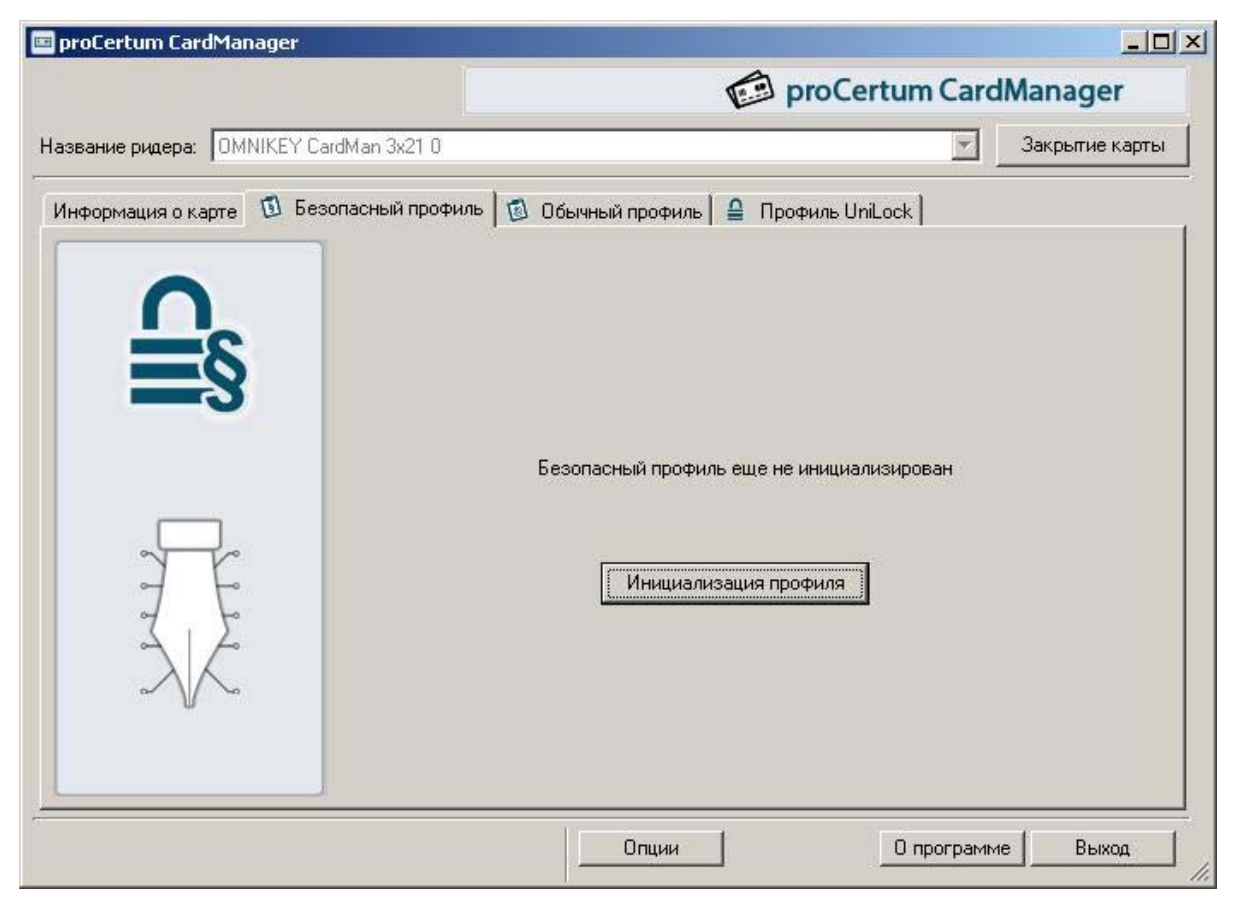

Рисунок 16. Закладка Безопасный профиль – неинициализированный профиль.

| 🖻 proCertum CardManager                    | ×      |
|--------------------------------------------|--------|
| Инициализация безопасного проф             | риля   |
| Новый PUK код должен содержать от 6 до 8 з | знаков |
| Новый РИК код:                             |        |
| Подтвердите новый РИК код:                 |        |
| Новый PIN код должен содержать от 6 до 8 з | наков  |
| Новый PIN код:                             |        |
| Подтвердите новый PIN код.                 |        |
| ОК Отме                                    | на     |

Рисунок 17. Инициализация безопасного профиля.

# 5.2. Присвоение нового PIN кода для безопасного профиля

Присвоение нового PIN кода является обязательным условием для правильной эксплуатации карты. Во время первого запуска программы proCertum CardManager с новой картой нужно присвоить карте новый PIN код.

Чтобы присвоить карте новый PIN код нужно нажать клавиш Новый PIN код. Появится окно:

|                | Определ<br>для 'Бе         | ение нового I<br>взопасного пр | PIN кода<br>юфиля' |
|----------------|----------------------------|--------------------------------|--------------------|
| PUK K          | эд:                        |                                |                    |
|                |                            |                                |                    |
| Новый          | PIN код долж               | ен содержать о                 | т 6 до 8 знако     |
| Новый<br>Новый | IPIN код долж<br>IPIN код: | ен содержать о                 | т 6 до 8 знако     |

Рисунок 18. Присвоение нового PIN кода для безопасного профиля.

Программа просит ввести PUK код, а также новый PIN код. Кроме этого, программа требует подтвердить введенный код. Чтобы подтвердить изменения нужно нажать клавиш **OK**. Чтобы отменить введение нового PIN кода и сохранить предыдущие параметры настройки нажмите **Отмена**. Программа **proCertum CardManager** подтверждает правильность введенных изменений.

| proCertu | m CardManager                  | ×   |
|----------|--------------------------------|-----|
| <b>i</b> | Получение нового PIN кода удал | ось |
|          | ОК                             |     |

Рисунок 19. Информационное окно о завершении процесса присвоения нового PIN кода.

## 5.3. Изменение PIN кода для безопасного профиля

Чтобы изменить PIN код нужно нажать Смена PIN кода. Появится следующее окно:

| •                           | Изменен<br>ля 'Безопа | ие PIN ко<br>сного про | да<br>Филя'  |
|-----------------------------|-----------------------|------------------------|--------------|
| Старый PIN к                | од:                   | 1                      | _            |
| Новый PIN ко                | од должен сод         | ,<br>цержать от        | 6 до 8 знако |
|                             |                       |                        |              |
| Новый PIN ко                | ц:                    |                        |              |
| Новый РІN ко<br>Подтвердите | а:<br>новый PIN ко    | a:                     |              |

Рисунок 20. Изменение PIN кода для безопасного профиля.

Программа просит ввести старый PIN код и ввести новый PIN код. Чтобы подтвердить изменения нужно нажать **ОК**. Чтобы отменить введение нового PIN кода и сохранить предыдущие параметры настройки нажмите **Отмена**. Программа **proCertum CardManager** подтверждает правильность введенных изменений.

| proCertu | m CardManager 🛛 🔀          |
|----------|----------------------------|
| (į)      | Изменение PIN кода удалось |
|          | OK                         |

Рисунок 21. Информационное окно о завершении процесса изменения PIN кода.

# 5.4. Изменение PUK кода для безопасного профиля

Чтобы изменить PUK код нужно нажать Смена PUK кода. Появится следующее окно:

|          | Изме<br>для 'Без        | нение РИК к<br>опасного пр | ода<br>офиля' |
|----------|-------------------------|----------------------------|---------------|
| Старый I | РUК код:                | Γ                          |               |
| Новый Р  | ОК код долже<br>UK код: | эн содержать о             | тьдо 8 знаков |
| TIODDIAT |                         |                            |               |
| Подтвер  | дите новый Р            | UK код:                    |               |

Рисунок 22. Изменение PUK кода для безопасного профиля.

Программа просит ввести старый PUK и новый PUK коды. Чтобы подтвердить изменения нужно нажать **ОК**. Чтобы отменить введение нового PUK кода и сохранить предыдущие параметры настройки нажмите **Отмена**. Программа **proCertum CardManager** подтверждает правильность введенных изменений.

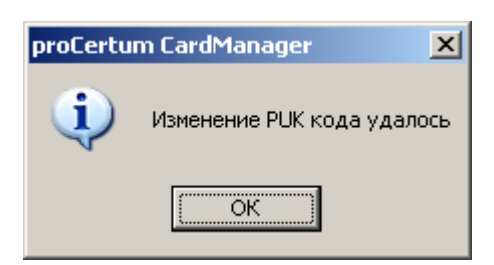

Рисунок 23. Информационное окно о завершении процесса изменения PUK кода.

### 5.5. Запись сертификата в безопасном профиле

В ситуации, когда в безопасном профиле находится уже созданный закрытый ключ, существует возможность записи в этот профиль сертификата с открытым ключом, соответствующий упомянутому закрытому ключу. Чтобы это осуществить нужно нажать Запись сертификата. Откроется окно, позволяющее записать сертификат в безопасный профиль.

| 🔤 proCertum ( | ardManager                                   | ×                     |
|---------------|----------------------------------------------|-----------------------|
| E             | Запись сертиф                                | иката                 |
| Данные сертиф | иката:                                       |                       |
| Файл:         |                                              | Обзор                 |
| Введите код П | ИН и нажмите ОК, чтобы заимп<br>PIN код:<br> | ортировать сертификат |

Рисунок 24. Запись сертификата в безопасном профиле.

После выбора файла (обслуживаемые расширения: .cer, .der), введения правильного PIN кода и нажатия клавиши **ОК** сертификат будет записан в безопасный профиль.

## 5.6. Удаление сертификата из безопасного профиля

Чтобы удалить сертификат нужно выбрать его из Список сертификатов, а далее нажать кнопку Удалить сертификат (может быть также поставлена версия программного обеспечения proCertum CardManager с неактивной кнопкой Удалить сертификат). Откроется окно:

| 😑 proCertum CardMan                                                                                                    | ager                                   | × |  |
|----------------------------------------------------------------------------------------------------|----------------------------------------|---|--|
| Удаление сертификата и личного ключа<br>из 'Безопасного профиля'                                                                                                    |                                        |   |  |
| Внимание! Удаление сертификата неотвратимо!<br>Вместе с сертификатом будет удалена, приписанная ему,<br>пара ключей.<br>Изъятие карты во время удаления сертификаты может<br>привести к утрате данных, находящихся на карте! |                                        |   |  |
| Данные удаляемого сертификата:                                                                                                    |                                        |   |  |
| Владелец:                                                                                                    | Trifan Mariana                         |   |  |
| Издатель:                                                                                                    | MoldSignqTest                          |   |  |
| Срок годности:                                                                                                    | Срок годности: 2008-07-30 - 2008-10-30 |   |  |
| Чтобы удалить сертификат и пару ключей<br>впишите PIN код и нажмите 'Ok'<br>PIN код:<br>OK Отмена                                                                                                    |                                        |   |  |
|                                                                                                    |                                        |   |  |

Рисунок 25. Удаление сертификата и закрытого ключа из безопасного профиля.

В поле PIN код нужно ввести PIN код и подтвердить удаление сертификата кнопкой **OK**. Чтобы отменить удаление сертификата нужно нажать кнопку **Отмена**. Программа **proCertum CardManager** подтверждает правильность произведенных изменений.

| proCertu | m CardManager 🛛 🗙              |
|----------|--------------------------------|
| (į)      | Удаление сертификата завершено |
|          | ОК                             |

Рисунок 26. Информационное окно о завершении процесса удаления сертификата.

#### Внимание!

Удаление сертификата неотвратимо! Вместе с сертификатом будет удалена присвоенная ему пара ключей. Повторная инсталляция юридически значимого сертификата может быть проведена только Центром сертификации открытых ключей.

## 5.7. Регистрация сертификатов в безопасном профиле

Регистрация сертификатов будет возможна, если на рабочей станции установлен компонент библиотека cryptoCertumCSP и библиотека cryptoCertum3CSP. Эти компоненты инсталлируются автоматически во время стандартной установки.

Чтобы зарегистрировать сертификат нужно нажать **Регистрация сертификатов**. Программа **proCertum CardManager** подтверждает регистрацию.

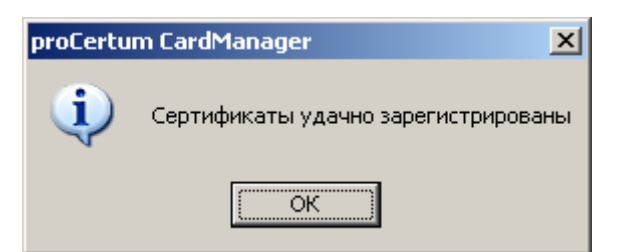

Рисунок 27. Информационное окно о завершении процесса регистрации сертификата.

#### Внимание!

Данная процедура регистрирует все сертификаты, находящиеся в данном профиле на карте, в операционную систему Windows. Благодаря этому сертификаты, записанные на карте, будут видны в программах операционной системы Windows, например Word.

# 5.8. Просмотр подробностей сертификата из безопасного профиля

Чтобы просмотреть данные из сертификата нужно выбрать сертификат из Список сертификатов, а далее нажать кнопку Просмотр. Появится текущее окно, в котором видны три закладки:

- Общие;
- Состав;
- Путь сертификации.

| proCertum CardManager                                  | <u>?</u> × |
|--------------------------------------------------------|------------|
| Общие Состав Путь сертификации                         |            |
|                                                        |            |
| Сведения о сертификате                                 |            |
| Этот сертификат предназначается для:                   |            |
| •Все политики применения                               |            |
|                                                        |            |
|                                                        |            |
|                                                        |            |
| * Дополнительные сведения - в заявлении ЦС.<br>        | _          |
| Кому выдан: Trifan Mariana                             |            |
| Кем выдан: MoldSignqTest                               |            |
| <b>Действителен с</b> 30.07.2008 по 30.10.2008         |            |
|                                                        |            |
| <u>Установить сертификат</u> <u>З</u> аявление постави | цика       |
|                                                        | ок         |

#### Рисунок 28. Информации о сертификате.

Чтобы ознакомиться с отдельными данными, находящимися в сертификате, нужно выбрать соответствующую закладку.

# 6. Обычный профиль

Если мы хотим управлять профилем для сертификата открытого ключа для аутентификации и услуг по обеспечению безопасности нужно выбрать закладку **Обычный профиль**. Далее появиться информационное окно с выбранным профилем, а также список сертификатов находящихся в данном профиле.

| proCertum CardManager    |                                               |              |                |
|--------------------------|-----------------------------------------------|--------------|----------------|
|                          | pro pro                                       | oCertum Carc | IManager       |
| Название ридера: OMNIKEY | CardMan 3x21 0                                | <b>*</b>     | Закрытие карты |
| Информация о карте 🛛 🗊 Б | езопасный профиль 🔞 Обычный профиль   🔒 Профи | иль UniLock  |                |
| 0                        | РІК код и РИК код                             | См           | ена PIN кода   |
|                          | Статус PIN кода: ОК                           | Ho           | вый PIN код    |
|                          | Статус РИК кода: ОК                           | Сме          | на PUK кода    |
|                          | Список сертификатов                           | Импортиров   | ать сертификат |
| J.                       | Сертификатов н                                | et           |                |
|                          | Опции                                         | 0 программ   | е Выход        |

Рисунок 29. Закладка Обычный профиль.

## 6.1. Инициализация обычного профиля

#### Внимание!

Пользователь получает карту с инициализированными профилями, так что пользователь освобожден от необходимости их инициализации.

Криптографическая карта может быть предоставлена с "неинициализированными профилями". Это значит, что в главном окне программы **proCertum CardManager** появится новая закладка с названием профиля. Независимо от остальных, профили могут быть неинициализированными. Если данный профиль не инициализирован, то он будет пустой и без определенных для него PIN и PUK кодов. Нельзя использовать неинициализированный профиль (например, создать пару ключей или записать сертификат). В течение процесса инициализации пользователь определяет PIN и PUK коды для профиля. Программы, поддерживающие обслуживание криптографических карт, не выявляют неинициализированный профиль.

Чтобы инициализировать профиль нужно нажать клавишу **Инициализация профиля**, а далее присвоить новый PUK код и новый PIN код. Каждый раз программа попросит ввести подтверждение введенного кода. Чтобы подтвердить изменения нужно нажать **OK**. После

инициализации профиль готов к использованию.

#### Внимание!

Повторная инициализация профиля невозможна. Нельзя также восстановить состояние перед установкой.

| 📼 proCertum CardManager                                                       |        |                |
|-------------------------------------------------------------------------------|--------|----------------|
| proCertum                                                                     | Carc   | Manager        |
| Название ридера: ОМNIKEY CardMan 3x21 0                                       | Ŧ      | Закрытие карты |
| Информация о карте 🗊 Безопасный профиль 🕲 Обычный профиль   🖴 Профиль UniLock |        |                |
| Обычный профиль еще не инициализирова<br>Инициализация профиля                | 9      |                |
| Опции                                                                         | ограмм | е Выход        |

Рисунок 30. Закладка Обычный профиль- неинициализированный профиль.

| roCertum CardManager                  |             |
|---------------------------------------|-------------|
| Инициализация обычного п              | рофиля      |
| Новый PUK код должен содержать от 4,  | до 8 знакої |
| Новый РИК код:                        | 1           |
| Подтвердите новый РUК код:            |             |
| Новый PIN код должен содержать от 4 д | о 8 знаков  |
| Новый PIN код:                        | 1           |
| Подтвердите новый PIN код:            |             |
| or 1                                  | Oecono      |

Рисунок 31. Инициализация обычного профиля.

# 6.2. Присвоение нового PIN кода для обычного профиля

Чтобы присвоить новый PIN код нужно нажать кнопку Новый PIN код. Появиться следующее окно:

| Опред для        | еление нового PII<br>а Обычного профи                                                                          | V кода<br>іля' |
|------------------|----------------------------------------------------------------------------------------------------|----------------|
| РИК код:         |                                                                                                    |                |
| Новый PIN код до | лжен содержать от 4                                                                                            | до 8 знаков    |
| Новый PIN код:   | [                                                                                                    |                |
|                  | ый PIN код:                                                                                                    |                |
| Подтвердите новы | and a second second second second second second second second second second second second second second second |                |

Рисунок 32. Присвоение нового PIN кода для обычного профиля.

Программа просит ввести PUK код, а также новый PIN код. Чтобы подтвердить изменения нужно нажать **ОК**. Чтобы отменить введение нового PIN кода и сохранить предыдущие параметры настройки нажмите **Отмена**. Программа **proCertum CardManager** подтверждает правильность введенных изменений.

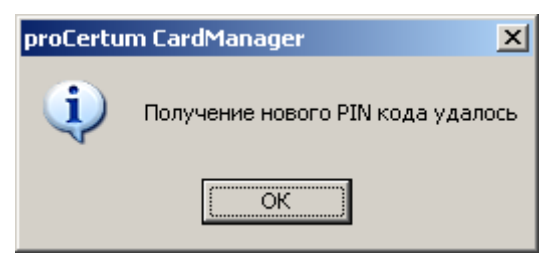

Рисунок 33. Информационное окно о завершении процесса присвоения нового PIN кода.

# 6.3. Изменение PIN кода для обычного профиля

Чтобы изменить PIN код нужно нажать Смена PIN кода. Появится следующее окно

| protertum             | Сагомапад<br>Измеі<br>для 'Об | ер<br>нение PIN ка<br>ычного прос | ода<br>риля'    |
|-----------------------|-------------------------------|-----------------------------------|-----------------|
| Старый Р<br>Новый PII | IN код:<br>N код должен       | содержать от                      | г 4 до 8 знаков |
| Новый PI              | N код:                        |                                   |                 |
| Подтверд              | ите новый PII                 | Чкод:                             |                 |
|                       |                               | OK                                | Отмена          |

Рисунок 34. Изменение PIN кода для обычного профиля.

Программа просит ввести старый и новый PIN коды. Чтобы подтвердить изменения нужно нажать **ОК**. Чтобы отменить введение нового PIN кода и сохранить предыдущие параметры настройки нажмите **Отмена**. Программа **proCertum CardManager** подтверждает правильность введенных изменений.

| proCertu | m CardManager          | ×    |
|----------|------------------------|------|
| (į)      | Изменение PIN кода уда | лось |
|          | ОК                     |      |

Рисунок 35. Информационное окно о завершении процесса присвоения нового PIN кода.

## 6.4. Изменение PUK кода для обычного профиля

Чтобы изменить PUK код нужно нажать Смена PUK кода. Появится следующее окно:

|          | Изменение РИК кода<br>для 'Обычного профиля'        |
|----------|-----------------------------------------------------|
| Старый Р | ЧК код:                                             |
| Новый Р  | JK код должен содержать от 4 до 8 знаков<br>UK код: |
| TIODDINT |                                                     |
| Подтвери | 1ите новый PUK код:                                 |

Рисунок 36. Изменение PUK кода для обычного профиля.

Программа просит ввести старый и новый PUK коды. Чтобы подтвердить изменения нужно нажать **ОК**. Чтобы отменить введение нового PUK кода и сохранить предыдущие параметры настройки нажмите **Отмена**. Программа **proCertum CardManager** подтверждает правильность введенных изменений.

| proCertu | m CardManager           | ×    |
|----------|-------------------------|------|
| (j)      | Изменение РОК кода удал | пось |
|          | ОК                      |      |

Рисунок 37. Информационное окно о завершении процесса изменения PUK кода.

## 6.5. Удаление сертификата из обычного профиля

Чтобы удалить сертификат нужно выбрать его из Список сертификатов, а далее нажать кнопку Удаление сертификата (может быть также поставлена версия программного обеспечения proCertum CardManager с неактивной кнопкой Удаление сертификата). Откроется окно:

| 😑 proCertum CardMa                                                       | nager X                                                                                                    |  |  |
|--------------------------------------------------------------------------|----------------------------------------------------------------------------------------------------|--|--|
| Удаление                                                                 | е сертификата и личного ключа<br>из 'Обычного профиля'                                                                      |  |  |
| Внимание! Уда<br>Вместе с сертифик<br>Изъятие карты во                   | аление сертификата неотвратимо!<br>атом будет удалена, приписанная ему,<br>пара ключей.<br>время удаления сертификаты может |  |  |
| привести к утра<br>Данные удаляемого се                                  | ате данных, находящихся на карте!<br>ертификата:                                                                            |  |  |
| Владелец:                                                                | Владелец: Trifan Mariana                                                                                                    |  |  |
| Издатель:                                                                | MoldSign                                                                                                    |  |  |
| Срок годности:                                                           | 2008-07-31 - 2008-10-31                                                                                                    |  |  |
| Чтобы удалить сертификат и пару ключей<br>впишите PIN код и нажмите 'Ok' |                                                                                                    |  |  |
| PIN ко                                                                   | а:                                                                                                    |  |  |
|                                                                          | ОК Отмена                                                                                                    |  |  |

Рисунок 38. Удаление сертификата и закрытого ключа из обычного профиля.

В поле PIN кода нужно ввести PIN код и заверить удаление сертификата кнопкой **OK**. Чтобы отменить удаление сертификата нужно нажать **Отмена**. Программа **proCertum CardManager** подтверждает правильность произведенных изменений.

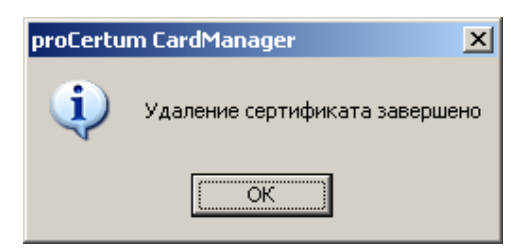

Рисунок 39. Информационное окно о завершении процесса удаления сертификата.

#### Внимание!

Удаление сертификата неотвратимо! Вместе с сертификатом будет удалена присвоенная ему пара ключей. Повторная инсталляция сертификата может быть проведена Центром сертификации открытых ключей.

## 6.6. Регистрация сертификатов в обычном профиле

Регистрация сертификатов будет возможна, если на рабочей станции установлен компонент **библиотека crypto3CSP**. Этот компонент инсталлируется автоматически во время стандартной

установки.

Чтобы зарегистрировать сертификат нужно нажать **Регистрация сертификатов**. Программа **proCertum CardManager** подтверждает регистрацию.

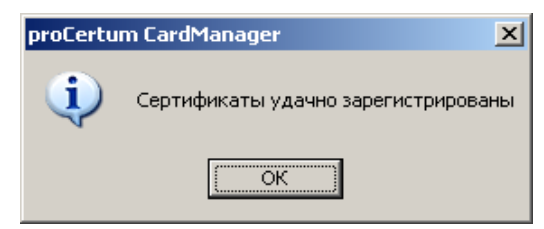

Рисунок 40. Информационное окно о завершении процесса регистрации сертификата.

#### Внимание!

Данная процедура регистрирует все сертификаты, находящиеся в данном профиле карте в операционную систему Windows. Благодаря этому сертификаты, записанные на карте, будут видны, например, в почтовых программах операционной системы Windows.

## 6.7. Просмотр подробностей сертификата из обычного профиля

Чтобы просмотреть данные из сертификата нужно выбрать сертификат из Списка сертификатов, а далее нажать кнопку Просмотр. Появится текущее окно, в котором видны три закладки:

- Общие;
- Состав;
- Путь сертификации.

| Сертификат                                                                                                    | <u>? ×</u> |
|----------------------------------------------------------------------------------------------------|------------|
| Общие Состав Путь сертификации                                                                                                    |            |
| Сведения о сертификате                                                                                                    |            |
| Этот сертификат предназначается для:<br>•Подтверждает удаленному компьютеру идентификацию<br>вашего компьютера<br>•Защищает сообщения электронной почты | -          |
| Кому выдан: Trifan Mariana                                                                                                    | -          |
| Кем выдан: MoldSign                                                                                                    |            |
| <b>Действителен с</b> 31.07.2008 по 31.10.2008                                                                                                    |            |
| Установить сертификат                                                                                                    | ça         |
| 0                                                                                                    | ĸ          |

Рисунок 41. Информация о сертификате.

Чтобы ознакомиться с отдельными данными, находящимися в сертификате, нужно выбрать соответствующую закладку.

# 6.8. Импорт сертификата в обычном профиле

Чтобы осуществить импорт сертификата нужно нажать **Импортировать сертификат**. Появиться следующее окно:

| 🖻 proCertum C  | ardManager            |                          | ×                |
|----------------|-----------------------|--------------------------|------------------|
| EZ.            | Запись<br>к 'Обычи    | сертификат<br>юму профил | a<br>10'         |
| Данные сертиф  | иката:                |                          |                  |
| Файл:          |                       |                          | Обзор            |
|                |                       |                          |                  |
| Введите код ПИ | 1H и нажмите ОК, чтоб | іы заимпортир            | овать сертификат |
|                | PIN код:              |                          | ]                |
|                |                       | OK                       | Отмена           |
|                |                       |                          |                  |

Рисунок 42. Данные импортируемого сертификата в обычном профиле.

Нужно указать размещение на диске сертификата в файле с расширением \*.pfx или \*.p12.

| Выберите файл (                                                  | : сертификато                                |                                                | ? ×   |
|------------------------------------------------------------------|----------------------------------------------|------------------------------------------------|-------|
| <u>S</u> zukaj w:                                                | Cert                                         | - 🖬 😁 🖃 -                                      |       |
| Moje bieżące<br>dokumenty<br>Moje bieżące<br>dokumenty<br>Pulpit | ≌cert1<br><mark>⊛cert1</mark><br>≌certyfikat |                                                |       |
| Moje<br>dokumenty<br>Mój komputer                                | 2                                            |                                                |       |
|                                                                  | <u>N</u> azwa pliku:                         | cert1 💌 👲                                      | twórz |
| Moje miejsca<br>sieciowe                                         | <u>P</u> liki typu:                          | Сертификат (*.p12,*.pfx,*.crt,*.cer,*.der) 💌 🛕 | nuluj |

Рисунок 43. Выбор сертификата.

Кроме того, нужно ввести пароль защищенного закрытого ключа, а также PIN код профиля. Чтобы подтвердить выбор нажмите **ОК**. Чтобы отменить импорт сертификата нужно нажать **Отмена**. Импортируемый сертификат появится в списке сертификатов.

Инструкция по эксплуатации – версия 1.65

#### Внимание!

Требуемая длина ключа для импортируемого сертификата зависит от типа карты и может быть от 768 до 1024 или от 768 до 2048 битов.

# 7. CryptoCertum Scanner

Чтобы запустить приложение CryptoCertum Scanner из меню Старт необходимо выбрать Программы/CTS/ CryptoCertum CardManager/CryptoCertum Scanner. Появится икона в tray'e

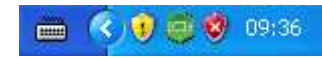

Рисунок 44. Икона CryptoCertum Scanner в tray'e.

Чтобы сконфигурировать CryptoCertum Scanner необходимо нажать на иконку правой кнопкой мыши. Тогда появятся 4 варианта:

- Регистрируй сертификат из обычного профиля обозначение этой опции вызовет автоматическую регистрацию сертификата из обычного профиля после вложения карты. Сертификат будет инсталлирован в хранилище сертификатов Windows.
- **Регистрируй сертификат из безопасного профиля** обозначение этой опции вызовет автоматическую регистрацию сертификата из безопасного профиля после вложения карты. Сертификат будет инсталлирован в хранилище сертификатов Windows.
- Запускай автоматически после введения пароля обозначение этой опции вызовет запуск приложения после повторного запуска системы или же после повторного введения пароля на профиле.
- Закрой эта опция закрывает приложение.

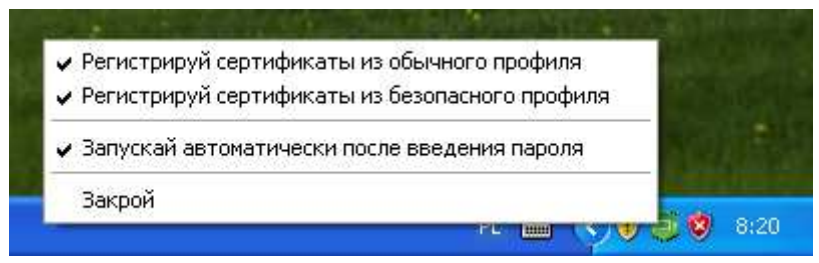

Рисунок 45. CryptoCertum Scanner – опции.

# 8. Уведомление об актуализации

В приложении proCertum CardManager содержится механизм уведомления о новой версии аппликации. Механизм вводится в действие во время запуска приложения. Когда появится новая версия программного обеспечения, появляется следующее сообщение:

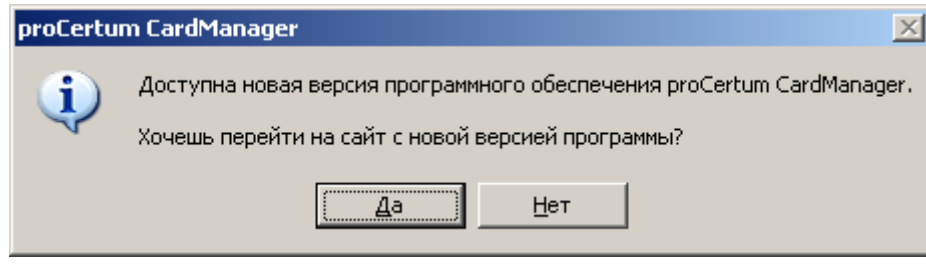

Рисунок 46. Окно, сообщающее о новой версии приложения.

После нажатия на клавиш Да откроется браузер, установленный в системе пользователя по умолчанию. Чтобы механизм сработал, компьютер должен быть подключен к Интернету.

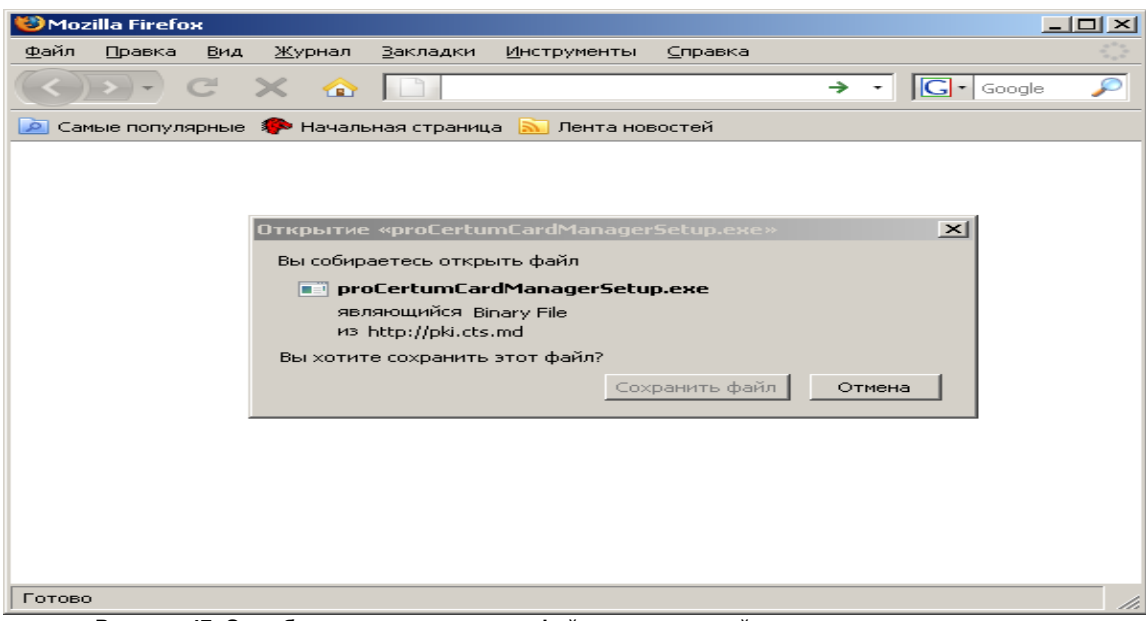

Рисунок 47. Окна браузера и сохранения файла, содержащий новую версию приложения.

При нажатии Сохранить файл автоматически загружается новая версия программы.

# 9. Список рисунков

| Рисунок 1. Икона инсталлятора.                                                   | 6  |
|----------------------------------------------------------------------------------|----|
| Рисунок 2. Окно выбора языка                                                     | 6  |
| Рисунок 3. Приветственное окно мастера установки программы.                      | 7  |
| Рисунок 4. Завершение процесса установки                                         | 7  |
| Рисунок 5. Окно инсталлятора – лицензионное соглашение                           | 8  |
| Рисунок 6. Окно инсталлятора – выбор места размещения файла на диске             | 8  |
| Рисунок 7. Выбор папки                                                           | 9  |
| Рисунок 8. Окно инсталлятора – начало процесса установки программы.              | 9  |
| Рисунок 9. Окно инсталлятора – состояние процесса установки программы.           | 10 |
| Рисунок 10. Окно инсталлятора – завершение процесса инсталляции.                 | 10 |
| Рисунок 11. Главное окно программы proCertum CardManager.                        | 11 |
| Рисунок 12. Окно информации о программе proCertum CardManager.                   | 11 |
| Рисунок 13. Окно программы proCertum CardManager с закладками профилей           | 12 |
| Рисунок 14. Эффект действия клавиши Больше информации>>.                         | 12 |
| Рисунок 15. Закладка безопасного профиля                                         | 15 |
| Рисунок 16. Закладка Безопасный профиль – неинициализированный профиль           | 16 |
| Рисунок 17. Инициализация безопасного профиля.                                   | 16 |
| Рисунок 18. Присвоение нового PIN кода для безопасного профиля                   | 17 |
| Рисунок 19. Информационное окно о завершении процесса присвоения нового PIN кода | 17 |
| Рисунок 20. Изменение PIN кода для безопасного профиля                           | 18 |
| Рисунок 21. Информационное окно о завершении процесса изменения PIN кода         | 18 |
| Рисунок 22. Изменение PUK кода для безопасного профиля.                          | 18 |
| Рисунок 23. Информационное окно о завершении процесса изменения PUK кода         | 19 |
| Рисунок 24. Запись сертификата в безопасном профиле.                             | 19 |
| Рисунок 25. Удаление сертификата и закрытого ключа из безопасного профиля        | 20 |
| Рисунок 26. Информационное окно о завершении процесса удаления сертификата       | 20 |
| Рисунок 27. Информационное окно о завершении процесса регистрации сертификата    | 21 |
| Рисунок 28. Информации о сертификате.                                            | 21 |
| Рисунок 29. Закладка Обычный профиль                                             | 22 |
| Рисунок 30. Закладка Обычный профиль- неинициализированный профиль               | 23 |
| Рисунок 31. Инициализация обычного профиля                                       | 23 |
| Рисунок 32. Присвоение нового PIN кода для обычного профиля                      | 24 |
| Рисунок 33. Информационное окно о завершении процесса присвоения нового PIN кода | 24 |
| Рисунок 34. Изменение PIN кода для обычного профиля.                             | 24 |
| Рисунок 35. Информационное окно о завершении процесса присвоения нового PIN кода | 25 |
| Рисунок 36. Изменение PUK кода для обычного профиля                              | 25 |
| Рисунок 37. Информационное окно о завершении процесса изменения PUK кода         | 25 |
| Рисунок 38. Удаление сертификата и закрытого ключа из обычного профиля.          | 26 |
| Рисунок 39. Информационное окно о завершении процесса удаления сертификата.      | 26 |
| Рисунок 40. Информационное окно о завершении процесса регистрации сертификата    | 27 |
| Рисунок 41. Информация о сертификате.                                            | 27 |
| Рисунок 42. Данные импортируемого сертификата в обычном профиле.                 | 29 |
| Рисунок 43. Выбор сертификата                                                    | 29 |
| Рисунок 44. Икона CryptoCertum Scanner в tray'e.                                 | 31 |
| Рисунок 45. CryptoCertum Scanner – опции.                                        | 31 |

| Рисунок 46. Окн | о, сообщающее о новой версии приложения | 32 |
|-----------------|-----------------------------------------|----|
|-----------------|-----------------------------------------|----|